# Welcome to Effort Reporting System (ERS)

## **Assignments for DC's - Part 2**

(managing individual effort form assignments)

University of Pennsylvania | Office of Research Services

### **Assignment Overview**

Departmental Coordinators (DC) are responsible for managing departmental role assignments and review all PreReviewer and Certifier assignments on induvial effort forms for each effort reporting period. The task should be completed **prior** to the start of the Pre Review process of effort reports. By default the Effort Reporting System assigns the covered individual as the certifier of his/her own effort report form and the department PreReviewer as the default Pre-Reviewer unless those assignments were previously changed. Assignments should be reviewed by either the Department Coordinator (DC) or the Sub Department Coordinator (Sub DC) and updated as needed. Upon completion of this task, the DC and/or Sub DC should notify PreReviewers to proceed with their reviews.

This section of the Assignment module covers Changing Assignments for Individuals.

#### **Assignments Function**

To begin, select Assignments from the Management option menu.

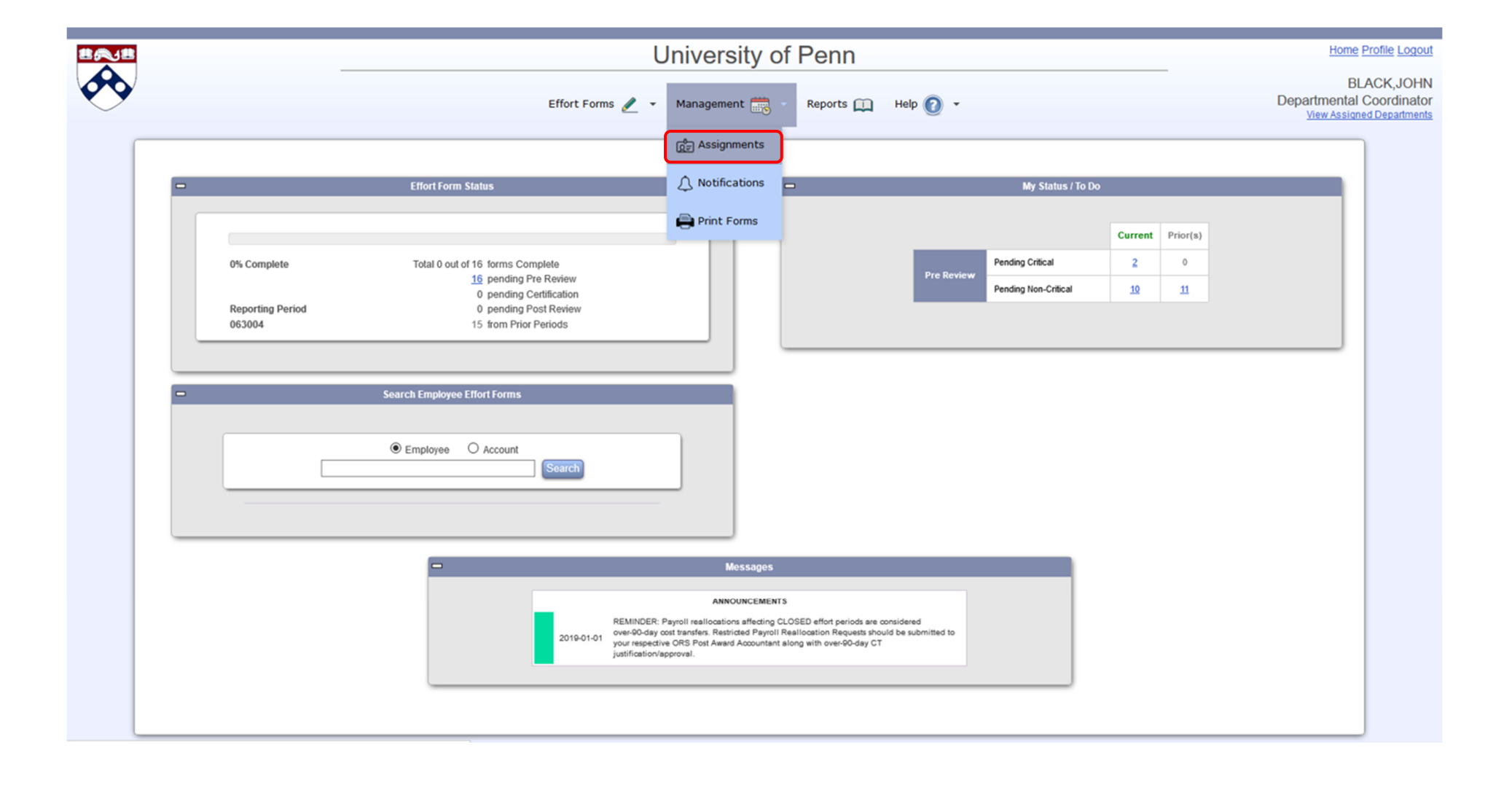

#### Change Individual Assignments

To change Individual Effort Form Assignments (change the Pre Reviewer or Certifier on individual report), select the "Change Assignments for Individuals" option to proceed with the Assignments process.

|           | University of Penn                                                                                                    | Home Profile Logou                                                       |
|-----------|----------------------------------------------------------------------------------------------------|--------------------------------------------------------------------------|
| $\bullet$ | Effort Forms 🥒 Management 謊 Reports 🛄 Help 🕜                                                                                                    | BLACK,JOHN<br>Departmental Coordinato<br><u>View Assigned Department</u> |
|           | Assignments   • To assign Sub DC, Pre Reviewer, or Post Reviewer for the entire Department or a Sub Department, click on:   Change Assignments for Department or Sub Departments   • To change assignments for individual(s), click on:   Change Assignments for Individuals |                                                                          |
|           | ERS provided by MAXIMUS Inc @                                                                                                    |                                                                          |

#### **Changing Assignments for Individuals**

Next, select the Department(s) and Sub Department(s) for review. If more than one Sub Department is selected, a single pool of individuals will be generated.

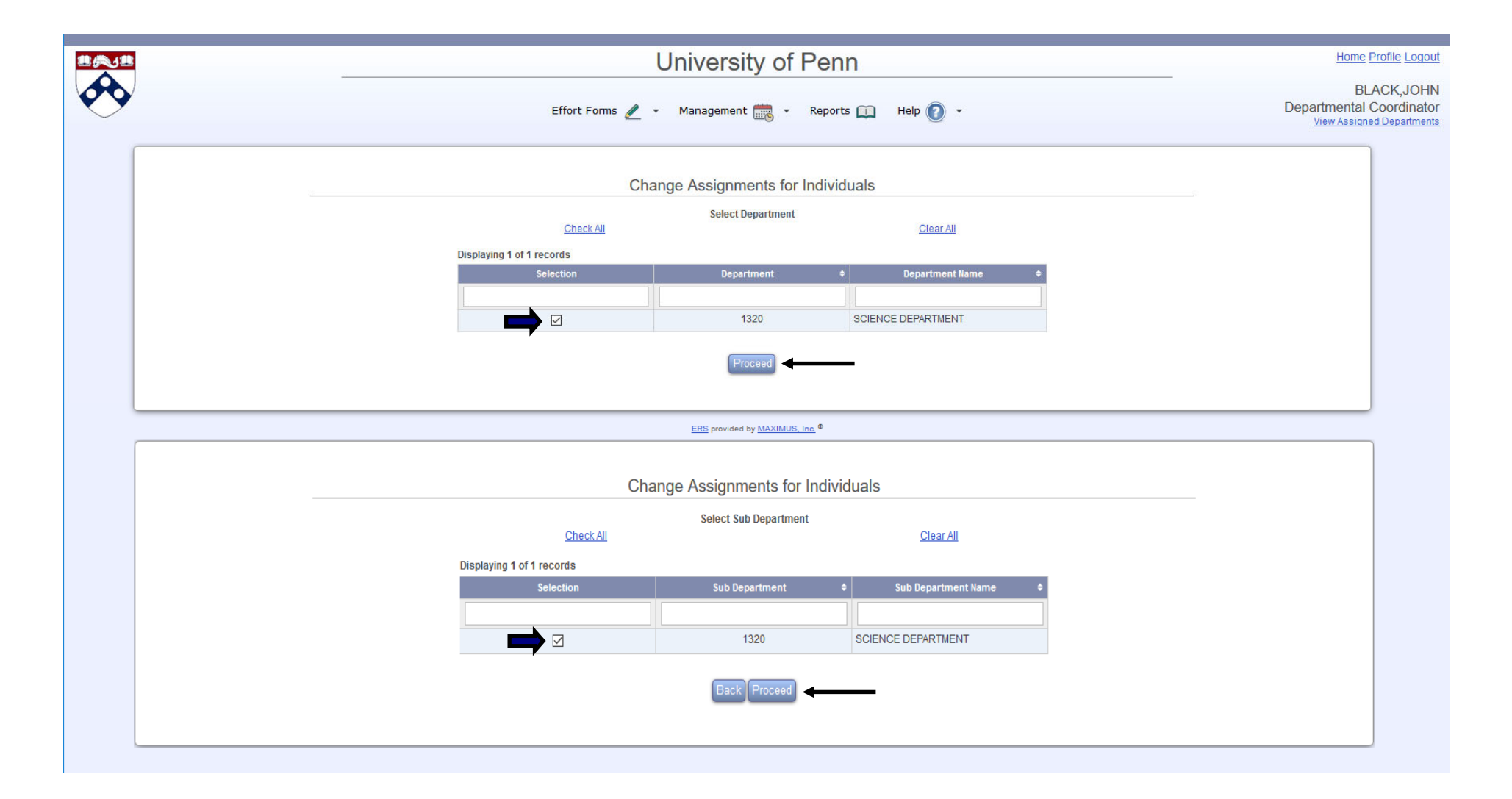

#### Changing Assignments for Individuals (cont.)

If an effort form assignment needs to be changed select the effort form and click "Proceed".

\*\*Review the specific effort PreReviewer and Certifier assignments, paying special attention to New Employees and Terminated Employees (as designated under the "Status" column).

|             | University of Penn                                 |                      |                            |                            |                        |                                |                         |                                                         |  |  |
|-------------|----------------------------------------------------|----------------------|----------------------------|----------------------------|------------------------|--------------------------------|-------------------------|---------------------------------------------------------|--|--|
| <b>&gt;</b> | Effort Forms 🥒 🝷 Management 🚋 👻 Reports 🛄 Help 🕢 👻 |                      |                            |                            |                        |                                |                         |                                                         |  |  |
| _           |                                                    |                      |                            | Change In                  | dividual Assignr       | nents                          |                         |                                                         |  |  |
| Please      | select the employees you                           | u wish to update and | I click Proce              | ed to continue the individ | dual assignment        |                                |                         |                                                         |  |  |
| Display     | ing 11 of 11 records                               | Check A              | 1                          |                            |                        |                                | Clear A                 | Ш                                                       |  |  |
| Display     | Employee Name \$                                   | Sub<br>Department    | Title<br>Code <sup>¢</sup> | Pre Reviewer 🗢             | Certifier 🗢            | Post<br>Reviewer <sup>\$</sup> | Alternate<br>Sub Dept 🗢 | Status ≎                                                |  |  |
|             |                                                    |                      |                            |                            |                        |                                |                         | [AI]                                                    |  |  |
|             | BOHR,NIELS                                         | 1320                 | NA                         | BLACK, JOHN                | CRUZ, AMY              | BLACK, JOHN                    | 1320                    | Assigned to an Alternate Sub Department                 |  |  |
|             | CRUZ, AMY                                          | 1320                 | NA                         | RONTGEN, WILHELM           | CRUZ, AMY              | BLACK, JOHN                    | 1320                    | Assigned to an Alternate Sub Department                 |  |  |
|             | DARWIN, CHARLIE                                    | 1320                 | NA                         | RONTGEN, WILHELM           | DARWIN, CHARLIE        | BLACK, JOHN                    | 1320                    | Assigned to an Alternate Sub Department                 |  |  |
|             | EISENSTEIN, HANS                                   | 4020                 | NA                         | BLACK, JOHN                | EISENSTEIN, HANS       | BLACK, JOHN                    | 1320                    | Assigned to an Alternate Sub Department                 |  |  |
|             | FLANNIGAN,<br>PATRICK                              | 1320                 | NA                         | RONTGEN, WILHELM           | GALILEO,GALILEI        | BLACK, JOHN                    | 1320                    | Assigned to an Alternate Sub Department                 |  |  |
|             | NEWTON, ISAAC                                      | 1320                 | NA                         | RONTGEN, WILHELM           | NEWTON, ISAAC          | BLACK, JOHN                    | 1320                    | Assigned to an Alternate Sub Department                 |  |  |
|             | PATEL, NIMESH                                      | 1320                 | NA                         | RONTGEN, WILHELM           | PATEL, NIMESH          | BLACK, JOHN                    | 1320                    | Assigned to an Alternate Sub Department                 |  |  |
|             | PLANCK,MAX                                         | 1320                 | NA                         | RONTGEN, WILHELM           | NEWTON, ISAAC          | BLACK, JOHN                    | 1320                    | Assigned to an Alternate Sub Department                 |  |  |
|             | SAGAN,CARL                                         | 1320                 | NA                         | RONTGEN, WILHELM           | SAGAN,CARL             | BLACK, JOHN                    | 1320                    | Assigned to an Alternate Sub Department                 |  |  |
|             | SMART, ROBERT                                      | 1320                 | NA                         | RONTGEN, WILHELM           | SMART, ROBERT          | BLACK, JOHN                    | 1320                    | Assigned to an Alternate Sub Department                 |  |  |
|             | YI, JASON                                          | 1320                 |                            | RONTGEN, WILHELM           | FLANNIGAN, PATRICK     | BLACK, JOHN                    | 1320                    | New Employee<br>Assigned to an Alternate Sub Department |  |  |
|             |                                                    |                      |                            | (                          | Back Proceed 🗲         |                                |                         |                                                         |  |  |
|             |                                                    |                      |                            | ERS pro                    | wided by MAXIMUS, Inc. |                                |                         |                                                         |  |  |

#### Changing Assignments for Individuals (cont.)

To make changes to the Pre Reviewer or Certifier assignments, select one of these options and click "Proceed". To select an alternate sub department for purposes of effort reporting, select the respective check box and click "Proceed".

Note: Updates can be made for multiple individuals at the same time provided the change being made is applicable to all of the selected individuals.

|   |                                                                                                    |                                                                                                | Univers                          | ity of Penn                 |                             |                    | Home Profile |  |
|---|----------------------------------------------------------------------------------------------------|------------------------------------------------------------------------------------------------|----------------------------------|-----------------------------|-----------------------------|--------------------|--------------|--|
| > | Effort Forms 🥒 🔹 Management 謊 🔹 Reports 🛄 Help 🕜 🔹                                                                                                    |                                                                                                |                                  |                             |                             |                    |              |  |
|   |                                                                                                    |                                                                                                | Change Indivi                    | dual Assignments            | i                           |                    |              |  |
|   | You have selected to change the as                                                                                                    | signment setting for the fol                                                                   | lowing employees                 |                             |                             |                    |              |  |
|   | If this is correct, select the option and                                                                                                    | I click Proceed. If this is not                                                                | correct, please click Back to se | elect other employees.      |                             |                    |              |  |
|   |                                                                                                    |                                                                                                |                                  |                             |                             |                    |              |  |
|   | Employee Name<br>EDISON,TOM                                                                                                    | Sub Department<br>1320                                                                         | Pre Reviewer<br>BLACK,JOHN       | EDISON,TOM                  | Post Reviewer<br>BLACK,JOHN | Alternate Sub Dept |              |  |
|   | You have following rights to change for the change of the change Pre Re Change Certific Assign to a difference of the change to change the change to change the change of the change of | he assignment settings for f<br>viewer.<br>r.<br>rent Sub Department.<br>ginal Sub Department. | the above individuals. Please s  | elect an appropriate option | to continue:                |                    |              |  |
|   |                                                                                                    |                                                                                                | Back                             | Proceed                     |                             |                    |              |  |

#### Changing Assignments for Individuals - Changing Pre Reviewer

If "Change Pre Reviewer" is selected, continue with the assignment change by clicking the **Proceed** button.

|        |                                                                                                    |                                                                                                    | Univers                                               | ity of Penn                 |               |                    | Home Profile Logo |  |  |
|--------|----------------------------------------------------------------------------------------------------|----------------------------------------------------------------------------------------------------|-------------------------------------------------------|-----------------------------|---------------|--------------------|-------------------|--|--|
| $\sim$ | Effort Forms 🥒 🝷 Management 🚃 🔹 Reports 🛄 Help 🚺 👻                                                          |                                                                                                    |                                                       |                             |               |                    |                   |  |  |
|        |                                                                                                    |                                                                                                    | Change Indivi                                         | dual Assignments            | ;             |                    |                   |  |  |
|        | You have selected to change the a<br>If this is correct, select the option ar                               | ssignment setting for the fo<br>Id click Proceed. If this is not                                   | llowing employees<br>correct, please click Back to se | elect other employees.      |               |                    |                   |  |  |
|        | Employee Name                                                                                               | Sub Department                                                                                     | Pre Reviewer                                          | Certifier                   | Post Reviewer | Alternate Sub Dept |                   |  |  |
|        | EDISON,TOM                                                                                                  | 1320                                                                                               | BLACK, JOHN                                           | EDISON,TOM                  | BLACK,JOHN    |                    |                   |  |  |
|        | You have following rights to change<br>Change Pre R<br>Change Certifi<br>Assign to a diff<br>Move back to o | the assignment settings for<br>eviewer.<br>er.<br>erent Sub Department.<br>riginal Sub Department. | the above individuals. Please s                       | elect an appropriate option | to continue:  |                    |                   |  |  |
|        |                                                                                                    |                                                                                                    | Back                                                  | Proceed                     | _             |                    |                   |  |  |

Select the radio button next to desired Pre Reviewer. If the desired Pre Reviewer is **not** listed <u>in</u> <u>the selected domain(s)</u>, select the *Assign somebody not in your domain* link to search from a list of individuals outside your Department.

|                                                                                                    | University of Penn                               |                  | Home Profile Logout                                                         |
|----------------------------------------------------------------------------------------------------|--------------------------------------------------|------------------|-----------------------------------------------------------------------------|
| Effort Form                                                                                                    | ns 🥒 🔹 Management 🧱 🔹 Reports 🛄                  | Help 👩 👻         | BLACK, JOHN<br>Departmental Coordinator<br><u>View Assigned Departments</u> |
|                                                                                                    | Change Individual Assignments                    |                  |                                                                             |
| You have selected the option - Change Pre Reviewer for the selected                                                                                                    | cted employees.                                  |                  |                                                                             |
| To change Pre Reviewer, you may choose one from the following o<br><u>Assign No Pre Reviewer</u> (Certifiers can certify the forms without l<br><u>Assign somebody not in your domain</u> , or<br>Assign somebody from the following list | ptions:<br>Pre Reviewer reviewing the forms), or |                  |                                                                             |
|                                                                                                    | Displaying 17 of 17 records                      |                  |                                                                             |
|                                                                                                    | Employee Name 🗢                                  | Sub Department 🔶 |                                                                             |
|                                                                                                    |                                                  |                  |                                                                             |
| 0                                                                                                    | BLACK, JOHN                                      | 1320             |                                                                             |
| 0                                                                                                    | BOHR,NIELS                                       | 1320             |                                                                             |
| 0                                                                                                    | CRUZ, AMY                                        | 1320             |                                                                             |
| 0                                                                                                    | DARWIN,CHARLIE                                   | 1320             |                                                                             |
| 0                                                                                                    | DESCARTES,RENE                                   | 1320             |                                                                             |
| 0                                                                                                    | EDISON,TOM                                       | 1320             |                                                                             |
| 0                                                                                                    | FLANNIGAN, PATRICK                               | 1320             |                                                                             |
| 0                                                                                                    | GALILEO, GALILEI                                 | 1320             |                                                                             |
| 0                                                                                                    | MUNN, KELLY                                      | 1320             |                                                                             |
| 0                                                                                                    | NEWTON,ISAAC                                     | 1320             |                                                                             |
| 0                                                                                                    | PATEL, NIMESH                                    | 1320             |                                                                             |
| 0                                                                                                    | PLANCK,MAX                                       | 1320             |                                                                             |
|                                                                                                    | RONTGEN,WILHELM                                  | 1320             |                                                                             |
| 0                                                                                                    | SAGAN,CARL                                       | 1320             |                                                                             |
| 0                                                                                                    | SMART, ROBERT                                    | 1320             |                                                                             |
| 0                                                                                                    | TESLA,NIKOLA                                     | 1320             |                                                                             |
| 0                                                                                                    | YI, JASON                                        | 1320             |                                                                             |
|                                                                                                    | Back Proceed                                     |                  |                                                                             |

Once the desired Pre Reviewer has been selected, a summary of the Pre Reviewer designation and the updated Pre Reviewer Assignments is presented to review the information before confirming the assignment. Select **Apply** to complete the role adjustment.

| <b>N</b> B |                                                                                            | University of Penn                  |                              | Home Profile Loc                                                  |
|------------|--------------------------------------------------------------------------------------------|-------------------------------------|------------------------------|-------------------------------------------------------------------|
| �          | Effort Forms 🤌                                                                             | Management 🚟 Reports 🛄 Help 🕐       |                              | BLACK,JC<br>Departmental Coordin:<br><u>View Assigned Departm</u> |
|            | C                                                                                          | hange Individual Assignments        |                              |                                                                   |
|            | You have selected RONTGEN, WILHELM to be the Pre Reviewer for following                    | employees:                          |                              |                                                                   |
|            | Employee Name                                                                              | Sub                                 | Department                   |                                                                   |
|            |                                                                                            | Pole Adjustment for DONTGEN WILLELM |                              |                                                                   |
|            | Current Role for RONTGEN,WILHELM is:<br>Role for RONTGEN,WILHELM after assignment will be: |                                     | Pre Reviewer<br>Pre Reviewer |                                                                   |
| Ň          | To select another employee, click Back.                                                    | Back Apply                          |                              |                                                                   |
|            |                                                                                            |                                     |                              |                                                                   |
|            |                                                                                            |                                     |                              |                                                                   |
|            |                                                                                            | EBS annuidad by MAVIMUS Jac 0       |                              |                                                                   |

Next, click Apply to complete the assignment. To continue work on the same individual(s), select Continue; or to work on another individual in the previously selected sub departments, select Return.

| <b>11</b> |                                                                                                    |                                                                                     | Universi                                                                                     | ty of Penn                      |                           |                    | Home F                                       |
|-----------|----------------------------------------------------------------------------------------------------|-------------------------------------------------------------------------------------|----------------------------------------------------------------------------------------------|---------------------------------|---------------------------|--------------------|----------------------------------------------|
|           |                                                                                                    | E                                                                                   | ffort Forms 🥒 🛛 Managemer                                                                    | nt 📆 Reports 🛄                  | Help 🕐                    |                    | BL/<br>Departmental (<br><u>View Assigne</u> |
|           |                                                                                                    |                                                                                     | Change Individ                                                                               | ual Assignments                 |                           |                    |                                              |
|           | The role(s) of the following empl                                                                      | loyee(s) for ERS Access may                                                         | y be updated as shown in the table bel                                                       | low. Please click on Apply to c | complete this assignment. |                    |                                              |
|           |                                                                                                    | Employee                                                                            |                                                                                              |                                 | ERS role will be          |                    |                                              |
|           | DLACK, JUHN                                                                                            |                                                                                     |                                                                                              |                                 |                           |                    |                                              |
|           |                                                                                                    |                                                                                     | A                                                                                            | ppiy -                          |                           |                    |                                              |
|           |                                                                                                    |                                                                                     |                                                                                              |                                 |                           |                    |                                              |
|           |                                                                                                    |                                                                                     | ERS provided t                                                                               | oy MAXIMUS, Inc. ®              |                           |                    |                                              |
|           |                                                                                                    |                                                                                     |                                                                                              |                                 |                           |                    |                                              |
|           | RONTGEN WILHELM has been s                                                                             | uccosefully assigned as Dr                                                          | Change Individ                                                                               | ual Assignments                 |                           |                    | 14                                           |
|           | KONTOEN, WILHELM IN 3 DEER 3                                                                           | uccessionly assigned as Pi                                                          | e neviewer for the following employe                                                         |                                 |                           |                    |                                              |
|           | Employee Name                                                                                          | Sub Department                                                                      | Pre Reviewer                                                                                 | Certifier                       | Post Reviewer             | Alternate Sub Dept |                                              |
|           | EDIOON, TOM                                                                                            | 1320                                                                                | NON IGEN, WIEITEEM                                                                           | Ebioon, rom                     | BEAGA, JOHN               |                    |                                              |
|           | To continue to work on the same<br>To work on another individual in<br>To exit to the assignments main | individual(s) listed above in<br>the previously selected Sub<br>page, click on Exit | the Employee Name column with add<br>Departments, please click on <b>Return</b><br>Exit Retu | itional assignment options, c   | lick on Continue          |                    |                                              |

Once the effort form for which an assignment change is needed is selected, choose the radio button next to the "Change Certifier" and then click the Proceed button.

| 1 | <u></u>                                                                              |                                                                                                    | Universit                                                         | y of Penn                     |               |                    | Home Profile                                             |
|---|--------------------------------------------------------------------------------------|----------------------------------------------------------------------------------------------------|-------------------------------------------------------------------|-------------------------------|---------------|--------------------|----------------------------------------------------------|
| • |                                                                                      | Effor                                                                                                    | Forms 🥒 🔹 Management                                              | 📆 🔹 Reports 🛄                 | Help 🕜 👻      |                    | BLACK,<br>Departmental Coorr<br><u>View Assigned Dep</u> |
|   |                                                                                      |                                                                                                    | Change Individu                                                   | ual Assignments               |               |                    |                                                          |
|   | You have selected to change the option of this is correct, select the option         | ne assignment setting for th<br>n and click Proceed. If this is                                                       | e following employees<br>not correct, please click Back to select | other employees.              |               |                    |                                                          |
|   | Employee Name                                                                        | Sub Department                                                                                                    | Pre Reviewer                                                      | Certifier                     | Post Reviewer | Alternate Sub Dept |                                                          |
|   | EDISON, TOM                                                                          | 1320                                                                                                    | RONTGEN, WILHELM                                                  | EDISON, TOM                   | BLACK, JOHN   |                    |                                                          |
|   | You have following rights to cha<br>Change P<br>Change C<br>Assign to :<br>Move back | nge the assignment settings<br>e Reviewer.<br>ertifier.<br>a different Sub Department.<br>to original Sub Department. | for the above individuals. Please selec                           | t an appropriate option to co | ntinue:       |                    |                                                          |
|   |                                                                                      |                                                                                                    | Back                                                              | Proceed                       |               |                    |                                                          |

The screen displays a list of individuals available <u>in the selected domain(s)</u>. If the desired Certifier is not listed, you may search for the individual by selecting the "Assign somebody not in your domain" option presented on the screen. Select a person to be the new Certifier and click the "Proceed" button.

|       |                                                                                                    | University of P                    | enn               | Home Profile Log                                                   |
|-------|----------------------------------------------------------------------------------------------------|------------------------------------|-------------------|--------------------------------------------------------------------|
| €<br> |                                                                                                    | Effort Forms 🥒 👻 Management 🚟 👻 R  | eports 🛄 Help 💽 👻 | BLACK,JOI<br>Departmental Coordina<br><u>View Assigned Departm</u> |
|       |                                                                                                    | Change Individual Assign           | ments             |                                                                    |
|       | You have selected the option - Change Cer                                                                                                    | tifier for the selected employees. |                   |                                                                    |
|       | To change Certifier, you may choose one fro<br>• <u>Assign somebody not in your domain</u> , or<br>• Assign somebody from the following list: | m the following options:           |                   |                                                                    |
|       |                                                                                                    | Displaying 17 of 17 records        |                   |                                                                    |
|       |                                                                                                    | Employee Name                      | Sub Department    | ¢                                                                  |
|       |                                                                                                    |                                    |                   |                                                                    |
|       | 0                                                                                                    | BLACK,JOHN                         | 1320              |                                                                    |
|       | . 0                                                                                                    | BOHR,NIELS                         | 1320              |                                                                    |
|       |                                                                                                    | CRUZ, AMY                          | 1320              |                                                                    |
|       | 0                                                                                                    | DARWIN,CHARLIE                     | 1320              |                                                                    |
|       | 0                                                                                                    | DESCARTES,RENE                     | 1320              |                                                                    |
|       | 0                                                                                                    | EDISON, TOM                        | 1320              |                                                                    |
|       | 0                                                                                                    | FLANNIGAN, PATRICK                 | 1320              |                                                                    |
|       | 0                                                                                                    | GALILEO,GALILEI                    | 1320              |                                                                    |
|       | 0                                                                                                    | MUNN, KELLY                        | 1320              |                                                                    |
|       | 0                                                                                                    | NEWTON, ISAAC                      | 1320              |                                                                    |
|       | 0                                                                                                    | PATEL, NIMESH                      | 1320              |                                                                    |
|       | 0                                                                                                    | PLANCK,MAX                         | 1320              |                                                                    |
|       | 0                                                                                                    | RONTGEN, WILHELM                   | 1320              |                                                                    |
|       | 0                                                                                                    | SAGAN,CARL                         | 1320              |                                                                    |
|       | 0                                                                                                    | SMART, ROBERT                      | 1320              |                                                                    |
|       | 0                                                                                                    | TESLA,NIKOLA                       | 1320              |                                                                    |
|       | 0                                                                                                    | YI, JASON                          | 1320              |                                                                    |

Select Apply to accept any resulting role adjustment.

|          | Univ                                                                           | ersity of Penn             |                        | Home Profile L                                                  |
|----------|--------------------------------------------------------------------------------|----------------------------|------------------------|-----------------------------------------------------------------|
| <b>₽</b> | Effort Forms 🥒 🛛 Ma                                                            | agement 🚋 Reports 🛄 Help 🕐 |                        | BLACK,J<br>Departmental Coordii<br><u>View Assigned Depar</u> t |
|          | Change                                                                         | ndividual Assignments      |                        |                                                                 |
|          | You have selected CRUZ, AMY to be the Certifier for following employees:       |                            |                        |                                                                 |
|          | Employee Name                                                                  | Sub Department             |                        |                                                                 |
|          | EDISON,TOM                                                                     | 1320                       |                        |                                                                 |
|          | Role                                                                           | djustment for CRUZ, AMY    |                        |                                                                 |
|          | Current Role for CRUZ, AMY is:<br>Role for CRUZ, AMY after assignment will be: |                            | Certifier<br>Certifier |                                                                 |
|          | To select another employee, click <b>Back</b> .                                |                            |                        |                                                                 |
|          |                                                                                | Back Apply                 |                        |                                                                 |
|          |                                                                                |                            |                        |                                                                 |
|          |                                                                                |                            |                        |                                                                 |
|          |                                                                                |                            |                        |                                                                 |
|          |                                                                                |                            |                        |                                                                 |
|          | 50                                                                             |                            |                        |                                                                 |

Select **Apply** to complete the assignment.

|              | Univers                                                                                            | ity of Penn                                                         | Home Profile Logout                                                        |
|--------------|----------------------------------------------------------------------------------------------------|---------------------------------------------------------------------|----------------------------------------------------------------------------|
| $\mathbf{A}$ | Effort Forms 🥒 Manageme                                                                            | ent 謊 Reports 🛄 Help 🕜                                              | BLACK,JOHN<br>Departmental Coordinator<br><u>View Assigned Departments</u> |
|              | Change Indiv<br>The role(s) of the following employee(s) for ERS Access may be updated as shown in | the table below. Please click on Apply to complete this assignment. |                                                                            |
|              | Employee                                                                                           | ERS role will be                                                    |                                                                            |
|              | EDISON,TOM                                                                                         | NONE                                                                |                                                                            |
|              |                                                                                                    | Apply                                                               |                                                                            |

ERS provided by MAXIMUS, Inc. ®

When the assignment change is complete, the system provides a confirmation.

1

To continue work on the same individual(s), select **Continue** or select **Return** to work on another individual in the previously selected sub departments or **Exit** the assignments main page.

|          |                                                                                                    |                                                                                               | Universit                | y of Penn      |               |                    | Home Profile Logout                                                  |
|----------|----------------------------------------------------------------------------------------------------|-----------------------------------------------------------------------------------------------|--------------------------|----------------|---------------|--------------------|----------------------------------------------------------------------|
| <b>~</b> |                                                                                                    | Eff                                                                                           | ort Forms 🥒 🛛 Management | Reports 🛄      | Help 🕐        |                    | BLACK, JOHN<br>Departmental Coordinator<br>View Assigned Departments |
|          | CRUZ, AMY has been successful                                                                                                | ly assigned as Certifier for ti                                                               | Change Individu          | al Assignments |               |                    |                                                                      |
|          | Employee Name                                                                                                    | Sub Department                                                                                | Pre Reviewer             | Certifier      | Post Reviewer | Alternate Sub Dept |                                                                      |
|          | EDISON, TOM<br>To continue to work on the same i<br>To work on another individual in th<br>To exit to the assignments main p | 1320<br>ndividual(s) listed above in th<br>e previously selected Sub De<br>age, click on Exit | RONTGEN,WILHELM          | CRUZ, AMY      | BLACK,JOHN    |                    |                                                                      |

#### NEED HELP?

Detailed instructions and links to reference materials: http://www.upenn.edu/ researchservices/effortreportingA.html

Using ERS, or if you are unsure where to get help for a specific question: email ERS Help at ers\_help@isc.upenn.edu